# Firepower Management Center:アクセスコン トロール ポリシー ヒット カウンタの表示

## 内容

<u>概要</u> <u>前提条件</u> <u>要件</u> <u>使用するコンポーネント</u> <u>設定</u> <u>確認</u> トラブルシュート</u> 関連情報

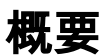

# 前提条件

ACP Firepower Management CenterFMC

## 要件

このドキュメントに特有の要件はありません。

- Firepower Management CenterFMC- 6.1.0.1 53
- Firepower Threat DefenseFTD4150 6.1.0.1 53

**注**:このドキュメントで説明する情報は、Firepower Device Manager(FDM)には当ては まりません。

このドキュメントは、次のバージョンのハードウェアとソフトウェアにも使用できます。

• Firepower - 6.1.x

<sup>•</sup> Firepower Management CenterFMC- 6.0.x

1

### カスタム ワークフローを作成するには、[分析(Analysis)] > **[カスタム(Custom)] > [カスタム** ワークフロー(Custom Workflows)] > **[カスタムワークフローの作成(Create Custom** Workflow)] の順に移動します。

| Overview                   | Analysis Policies                                     | Devices Obj    | ects A  | мр      |         |                       | Deploy              | System   | Help 🔻    | admin 🔻  |
|----------------------------|-------------------------------------------------------|----------------|---------|---------|---------|-----------------------|---------------------|----------|-----------|----------|
| Context Explo              | orer Connections                                      | Intrusions •   | Files 🔻 | Hosts 🔻 | Users • | Vulnerabilities •     | Correlation •       | Custom > | Custom    | Workflow |
|                            |                                                       |                |         |         |         |                       |                     | Crea     | te Custom | Workflow |
| Custom Wor                 | rkflow                                                |                |         |         |         | Table                 |                     |          |           |          |
| Events by In<br>Summary of | mpact, Priority, and Ho<br>Critical Events to Destina | st Criticality |         |         |         | Intrusion Events with | Destination Critica | lity     | 6         | 20       |

2

ACP rule hit counters[Table] [Connection Events] [Save]

| Overview 🖊     | Analysis | Policies   | Devices  | Objects    | AMP                 |           | Deploy     | ) 📀     | System   | Help 🔻  | admin 🔻    |
|----------------|----------|------------|----------|------------|---------------------|-----------|------------|---------|----------|---------|------------|
| Context Explor | rer Con  | nections 🔻 | Intrusio | ns 🔻 Files | s 🔹 Hosts 🔻         | Users 🔻   | Vulnerabil | ities 🔻 | Corre    | ation 🔻 | Custom     |
|                |          |            |          |            | O Add Page          | O Add Gra | ph 📀 Add   | Summa   | ary Page | O Add   | Table View |
|                |          |            | Cr       | eating Wo  | rkflow              |           |            |         |          |         |            |
|                |          |            | Na       | me Ad      | CP rule hit counter | s         |            |         |          |         |            |
|                |          |            | De       | scription  |                     |           |            |         |          |         |            |
|                |          |            | Tab      | ble Co     | nnection Events     |           |            |         |          |         |            |
|                |          |            |          |            | Sa                  | ave Canc  | el         |         |          |         |            |

3

| <u>/</u>                       |                                                        |                   |                 |          |
|--------------------------------|--------------------------------------------------------|-------------------|-----------------|----------|
| Overview Analysis Policies D   | evices Objects AMP                                     | Deploy 🤗 🤮        | System Help 🔻   | admin 🔻  |
| Context Explorer Connections • | Intrusions ▼ Files ▼ Hosts ▼ Users ▼                   | Vulnerabilities • | Correlation •   | Custom   |
|                                |                                                        |                   | O Create Custom | Workflow |
|                                | Success<br>Custom Workflow ACP rule hit counters Saved | ×                 |                 |          |
| Custom Workflow                | Table                                                  |                   |                 | _        |
| ACP rule hit counters          | Connection E                                           | vents             | 6               | è 🖉 🖯    |

4

[Add Page] [Access Control Policy] [Access Control Rule] [Count][IPInitiator IP][IPResponder IP]

| Overview      | Analysis          | Policies    | Devices     | Objects           | AMP                       |              |                | Deploy      | 🛛 🕹 Sys               | tem Help 🖥     | admin                |
|---------------|-------------------|-------------|-------------|-------------------|---------------------------|--------------|----------------|-------------|-----------------------|----------------|----------------------|
| Context Expl  | orer Conn         | ections 🔻   | Intrusi     | ons 🔻 🛛 Files     | <ul> <li>Hosts</li> </ul> | Users 🔻      | Vulnerabilitie | es 🔹 Co     | rrelation 🔻           | Custom         | Custom               |
|               |                   |             |             |                   |                           | Add Page     | O Add Graph    | h 🔇 Add     | Summary Pa            | age 📀 Ado      | Table View           |
|               |                   |             |             | Editing<br>Name   | Workflow<br>ACP rule h    | nit counters |                |             |                       |                |                      |
|               |                   |             |             | Table             | Connection                | n Events     |                |             |                       |                |                      |
|               |                   |             |             |                   |                           | Save         | Cancel         |             |                       |                |                      |
| Overview      | Analysis Po       | licies De   | vices Ob    | jects AMP         |                           |              |                | Depl        | loy 🥝 Sy              | ystem Help v   | √ admin <del>v</del> |
| Context Explo | rer Connect       | ions 🔹 🛛 Ir | ntrusions 🔻 | Files • He        | osts 🔹 Users              | vulnerabili  | ties • Correla | ation 🔻 🛛 🕻 | ustom <b>&gt;</b> Cus | tom Workflo    | ws Look              |
|               |                   |             |             |                   |                           | O Ado        | d Page 🚫 Add   | Graph       | Add Summary           | Page 📀 Add     | Table View           |
| Editing W     | orkflow           |             |             |                   |                           |              |                |             |                       |                |                      |
| Name          | ACP rule hit cour | nters       |             |                   |                           |              |                |             |                       |                |                      |
| Description   |                   |             |             |                   |                           |              |                |             |                       |                |                      |
| Table         | Connection Even   | ts          |             |                   |                           |              |                |             |                       |                |                      |
| Page 1        |                   |             |             |                   |                           |              |                |             |                       |                | ×                    |
| Page Name     | Rule Hits         |             |             |                   |                           |              |                |             |                       |                |                      |
| Sort Type     | Descending \$     |             |             |                   |                           |              |                |             |                       |                |                      |
| Column 1      |                   | Colu        | ımn 2       |                   | Column 3                  |              | Column 4       |             | Colu                  | mn 5           |                      |
| Sort Priori   | ty Field          | Sort        | Priority F  | Field             | Sort Priority             | Field        | Sort Priority  | Field       | Sort                  | Priority Field |                      |
| ( \$)         | Access Con        | trol 🗘 🤇 🗘  |             | Access Control \$ | <b>(</b>                  | Count \$     | ) ( \$         | Initiator I |                       | Res            | ponder IP 💠          |
|               |                   |             |             |                   |                           |              |                |             |                       | Save           | Cancel               |

### 手順 5

### [Add Table View] 2

| Anal   | Analysis Policies Devices Objects AMP |              |         |         |         |                   |               |         | System      | n Help 🔻  | admin 🔻  |
|--------|---------------------------------------|--------------|---------|---------|---------|-------------------|---------------|---------|-------------|-----------|----------|
| plorer | Connections •                         | Intrusions • | Files 🔻 | Hosts 🔻 | Users 🔻 | Vulnerabilities • | Correlation • | Custo   | m 🕨 Custom  | Workflows | Looki    |
|        |                                       |              |         |         |         | O Add Page        | O Add Graph   | O Add S | ummary Page | O Add Ta  | ble View |

6

[Table View] [Save]

| Overview 🖊                 | nalysis Policies                     | Devices Of    | ojects AMP        |               |                                     |                    | Deploy 🤇     | System       | Help 🔻    | admin 🔻   |
|----------------------------|--------------------------------------|---------------|-------------------|---------------|-------------------------------------|--------------------|--------------|--------------|-----------|-----------|
| Context Explor             | er Connections •                     | Intrusions •  | Files • H         | osts 🔹 Users  | <ul> <li>Vulnerabilities</li> </ul> | Correlation        | Custom       | Custom W     | orkflows/ | Looku     |
|                            |                                      |               |                   |               | O Add P                             | age 📀 Add Grapt    | Add Sum      | imary Page   | O Add Ta  | ble View  |
| Editing W                  | orkflow                              |               |                   |               |                                     |                    |              |              |           |           |
| Name                       | ACP rule hit counters                |               |                   |               |                                     |                    |              |              |           |           |
| Description                |                                      |               |                   |               |                                     |                    |              |              |           |           |
| Table                      | Connection Events                    |               |                   |               |                                     |                    |              |              |           |           |
| Page 1                     |                                      |               |                   |               |                                     |                    |              |              |           | ×         |
| Page Name                  | Rule Hits                            |               |                   |               |                                     |                    |              |              |           |           |
| Sort Type                  | Descending \$                        |               |                   |               |                                     |                    |              |              |           |           |
| Column 1                   |                                      | Column 2      |                   | Column 3      |                                     | Column 4           |              | Column 5     |           |           |
| Sort Priorit               | y Field                              | Sort Priority | Field             | Sort Priority | Field                               | Sort Priority Fiel | d            | Sort Priorit | y Field   |           |
| 1 🛊                        | Access Control \$                    | 2 \$          | Access Control \$ | 3 \$          | Count 🗘                             | 4 <b>\$</b>        | itiator IP 🛟 | 5 \$         | Respor    | nder IP 🛊 |
| Page 2 is<br>Table views a | a Table View<br>re not configurable. |               |                   |               |                                     |                    |              |              |           | ×         |
|                            |                                      |               |                   |               |                                     |                    |              |              | Save      | Cancel    |

7

[Analysis] > [Connections] > [Events] [switch workflow] [ACPACP rule hit counters]

| Overview Anal            | ysis   | Policies                   | Devices                            | Obje          |           |
|--------------------------|--------|----------------------------|------------------------------------|---------------|-----------|
| Context Explorer         | Con    | nections 🔻                 | Intrusion                          | ns 🔻          |           |
|                          | Ever   | nts                        |                                    |               |           |
|                          | Secu   | urity Intellig             | ence Event                         | s             |           |
| Overview Anal            | lysis  | Policies                   | Devices                            | Objects       | AMP       |
| Context Explorer         | Con    | nections                   | Events                             | Intrusion     | s ▼ File  |
| Connection               | Eve    | nts (switc<br>tion Details | h workflow)<br>> <u>Table Viev</u> | v of Connecti | on Events |
| Overview Ana             | lysis  | Policies                   | Devices                            | Objects       |           |
| Context Explorer         | Cor    | nections                   | • Events                           | Intrusion     | s ▼ File  |
|                          |        |                            |                                    |               |           |
| Connection               | Eve    | nts ×                      |                                    |               |           |
| ACP rule hit counters    |        | 5                          | > Table Viev                       | w of Connecti | on Events |
| <b>Connection Events</b> |        |                            |                                    |               |           |
| Connections by Appli     | cation |                            |                                    |               |           |

| Overview Analysis Policies Devices                                                                                        | Objects AMP          |                 |                   |                    | Deploy                        | System          | Help 🔻                    | admin 1                      |
|----------------------------------------------------------------------------------------------------|----------------------|-----------------|-------------------|--------------------|-------------------------------|-----------------|---------------------------|------------------------------|
| Context Explorer Connections > Events                                                                                     | Intrusions • Files • | Hosts • Users • | Vulnerabilities • | Correlation •      | Custom •                      | Lookup 🔻        | Search                    |                              |
|                                                                                                    |                      |                 | Bookmar           | k This Page Report | Designer Dash                 | board View B    | ookmarks                  | Search 🔻                     |
| ACP rule hit counters (switch workf<br>Rule Hits > Table View of Connection Events<br>No Search Constraints (Edit Search) | low)                 |                 |                   |                    | 2017-03-30 <u>2017</u> -03-30 | 0 15:58:22 - 20 | 0 <u>17-03-30 1</u><br>E: | . <u>7:00:12</u><br>xpanding |
| Jump to 🔻                                                                                                    |                      |                 |                   |                    |                               |                 |                           |                              |
| Access Control Policy                                                                                                    | Access Control       | l Rule          | Count             | Initiator IP       |                               | Responder       | IP                        |                              |
| I allow-all                                                                                                    | log all              |                 | 1                 | 10.10.10.122       |                               | <u>192.168.</u> | 0.14                      |                              |
| $ \langle$ < Page 1 of 1 $\rangle$ > Displaying row 1 of 1 ro                                                             | ws                   |                 |                   |                    |                               |                 |                           |                              |
| View Delete Delete All                                                                                                    |                      |                 |                   |                    |                               |                 |                           |                              |

### 確認

全トラフィックのアクセス コントロール ルール ヒット カウンタをルール ベースで(グローバルに)確認するには、FTD CLISH(CLI SHELL)の **show** access-control-config コマンドを使用します。その例を以下に示します。

#### > show access-control-config

```
==========[ allow-all ]=============
Description :
Default Action : Allow
Default Policy : Balanced Security and Connectivity
Logging Configuration
DC : Disabled
Beginning : Disabled
End : Disabled
Rule Hits : 0
Variable Set : Default-Set
...(output omitted)
-----[ Rule: log all ]-----
Action : Allow
Intrusion Policy : Balanced Security and Connectivity
ISE Metadata :
Source Networks : 10.10.10.0/24
Destination Networks : 192.168.0.0/24
URLs
Logging Configuration
DC : Enabled
Beginning : Enabled
End : Enabled
```

# Files : Disabled Rule Hits : 3

```
Variable Set : Default-Set
```

```
... (output omitted)
```

# トラブルシュート

firewall-engine-debug コマンドを使用すると、トラフィック フローが適切なアクセス コントロール ルールに照らし合わせて評価されているかどうかを確認 することができます。

#### > system support firewall-engine-debug

Please specify an IP protocol: icmp
Please specify a client IP address: 10.10.10.122
Please specify a server IP address: 192.168.0.14
Monitoring firewall engine debug messages
10.10.10.122-8 > 192.168.0.14-0 1 AS 2 I 0 New session
10.10.10.122-8 > 192.168.0.14-0 1 AS 2 I 0 Starting with minimum 0, id 0 and IPProto first with zones 1 -> 2, geo 0
-> 0, vlan 0, sgt tag: untagged, svc 3501, payload 0, client 2000003501, misc 0, user 9999997, icmpType 8, icmpCode
0
10.10.10.122-8 > 192.168.0.14-0 1 AS 2 I 0 no match rule order 1, id 2017150 dst network and GEO
10.10.10.122-8 > 192.168.0.14-0 1 AS 2 I 0 match rule order 3, 'log all', action Allow
10.10.10.122-8 > 192.168.0.14-0 1 AS 2 I 0 allow action
Iog all ACP CLIGUICLI IP FMC GUI

関連情報

- カスタム ワークフロー
- アクセスコントロールポリシー入門
- <u>テクニカル サポートとドキュメント Cisco Systems</u>